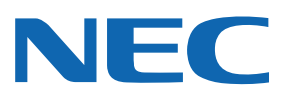

MNICUBEZ

### 具有编程功能的片上调试仿真器

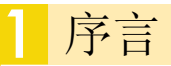

首先感谢您购买 MINICUBE2。

设置手册

MINICUBE2 是一个能够被用于 flash 存储器编程的片上调试仿真器,同时也用于 NEC Electronics 片上 flash 存储器微控制器的片上调试。 请您首先通读这篇文档;这将使您在使用 MINICUBE2 前获得与其相关的一些基本信息,例如准备、启动、支持等。

<1>检查包装内的组件

根据 MINICUBE2 所提供的装箱单,检查包装内的组件。 如果发现有任何组件丢失或损坏,请咨询 NEC Electronics 的销售代表或 者分销商。

<2>MINICUBE2 的产品信息

如想了解 MINICUBE2 的具体信息,可访问以下 NEC Electronics 的网站 (以下就是查阅 MINICUBE2 信息的网址)。

http://www.necel.com/micro/english/product/sc/allflash/minicube2.html

在上述网站中也可以获取与 MINICUBE2 硬件相关的文档。在本宣传单中的"MINICUBE2 用户手册"也可从该网站中获得。

<3> MINICUBE2 软件 在以下的网站中也可获取用于 MINICUBE2 的 NEC Electronics 软件 (以下是涉及ODS 的网站)。

http://www.necel.com/micro/ods/eng/

我们推荐您使用最新版本的软件。 如果您希望收到以下软件的更新提示,请完成更新提示服务的注册,可 在ODS 主页上找到相关信息。

- 调试器
- 设备文件
- 参数文件

当您使用的是 NEC Electronics 合作伙伴公司提供的软件时,请您参阅合 作伙伴公司所准备的文档。

### 2 软件安装

在使用 MINICUBE2 之前必须安装 MINICUBE2 的软件。下面介绍如何安装 NEC Electronics 的软件。

注意事项:软件安装完成之后才能将 MINICUBE2 连接到主机。

- <1> 调试器
- 调试器用于执行片上调试。
- 从 ODS 下载被目标设备支持的集成调试器 IDxxQB。 举例:
  - 用于 V850 微控制器的调试器: ID850QB
  - 用于 78K0 微控制器的调试器: ID78K0-QB
- 运行已下载的可执行文件,开始安装(图1),安装调试器、USB 驱动和 MINICUBE2 工具,下图显示了屏幕向导。

图 1-安装向导

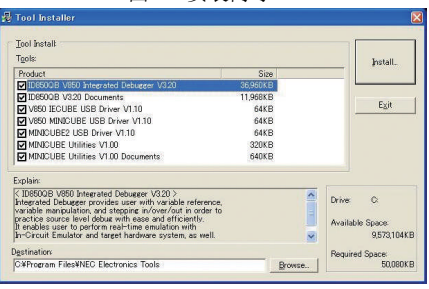

<2> 设备文件

执行片上调试需要设备文件。

- -从 ODS 下载对应于目标设备的设备文件,并且运行自提取文件。
- 在开始菜单中点击安装按钮,开始设备文件的安装(图2)。
- 指定存储解压缩文件的文件夹,指定 NECSETUP.INI(在英文版操作系统中是\_csetup.INI),然后执行之后的处理。

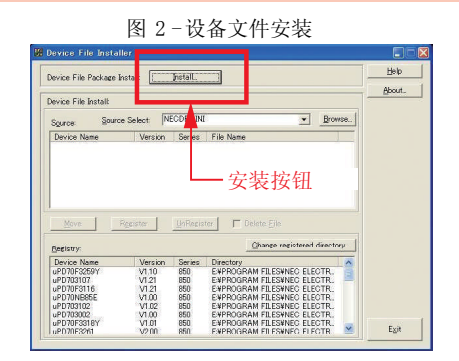

<3> 编程 GUI (QB- 编程器) 执行 flash 编程需要 QB-编程器。

- 从 ODS 下载 QB-编程器。
- 运行已下载的可执行文件。启动安装向导,按照屏幕的指导安装QB-编程器、USB驱动和MINICUBE2 工具,下面显示屏幕向导。不必选择在 步骤<1>中已经安装的文件。

〈4〉参数文件

- 执行 flash 编程需要参数文件。
- 从 ODS 下载与目标设备相对应的参数文件,并且运行自提取文件。一个.prm 文件被解压缩到文件夹中。
- 复制已解压的参数文件到任意的文件夹中。当在 QB- 编程器设备安装步骤中指定参数文件时指定这个已复制的文件。

<5> USB 驱动器识别

在软件安装完成之后,连接 MINICUBE2 到主机。然后 USB 驱动器可被 识别。

对于Windows XP系统,出现"发现新硬件"对话框。选择"自动安装软件(推荐)",然后执行滞后的处理。

## 3 MINICUBE2的自检测和检测固件

检测MINICUBE2是否产生一个初始化错误,并且固件是最新的。 如果固件版本不是最新的,目标微控制器的调试或者flash编程器可能不 正常。

<1> MINICUBE2有效启动

在购买了MINICUBE2之后,像所示图中右边部分将MINICUBE2连接到主机,然后从开始菜单中启动MINICUBE2的诊断工具。

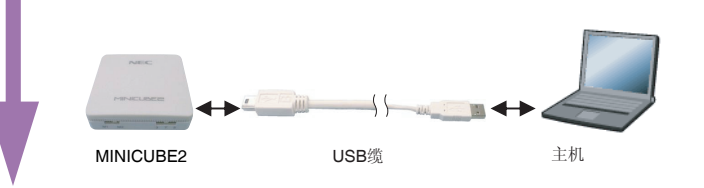

# 4 设置和连接硬件

对MINICUBE2进行设置,然后将MINICUBE2连接到目标系统。下面描述 了已经完成连接的目标系统电路。关于目标系统电路设计的信息,请查阅 MINICUBE2用户手册。

**<1>**开关设置

- 按照下面的描述设置MINICUBE2主体部分的开关(见下图)。
- ●模式选择开关: 当目标器件为V850或78K0微控制器时设置为"M2"。
- 当目标器件为78K0S或78K0R微控制
- 器时设置为"M1" ●电源选择开关:
- 当使用目标系统的供电电源时设置为 "T"(推荐)

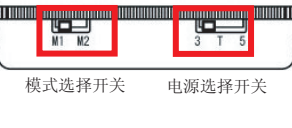

- 当使用3V电源供给目标系统时设置为 "3"(电流范围: 100 mA)
- 当使用5V电源供给目标系统时设置为"5"(电流范围: 100 mA)
- \*在连接之前不要开启目标系统的电源。

按照下面的顺序连接硬件。在执行78K0微控制器片上调试时,预先将 78K0-OCD板<sup>注1</sup>(虚框所围部分)与MINICUBE2连接(当执行flash编程时这 不是必需的)。连接后,模式LED(参见图中右边部分)被点亮。

## 5 保护用户资源和设置安全ID

在使用MINICUBE2执行片上调试之前,用户资源,例如存储器空间,必须保护起来。必须设置安全ID来阻止程序被未经授权的个人读取。如 需了解这些设置的细节,请查阅MINICUBE2用户手册。如果目标设备的flash存储器已经被擦除(整个flash存储器空间全部被写为0xFF),调 试器可以正常启动。这样可以检测目标系统电路设计。flash存储器已经被擦除的设备拥有安全ID"0xFFFFFFFFFFFFFFFFFFFFFFFF"(10字节)。 对安全ID的设置在78K0S中不是必须的。

# 6 启动调试器

从开始菜单启动调试器。关于启动后的操作,请参阅调试器的用户手册。

本文件上的信息发布于2006年6月。将来可能未经预先通知而更改。 在进行实际的产品研发时,请查阅 NEC Electronics 产品最新的数据 表或数据手册等相关资料,以获取 NEC Electronics 产品的最新规 范。并非所有的产品和/或型号都向每个国家供应。请向NEC Electronics 销售代表查询产品供应及其他信息。 未经 NEC Electronics 预先书面许可,禁止复制或转载本文件中的内 容。NEC Electronics 不负责本文件所登载内容中出现的错误。

NEC Electronics 对于因使用本文件中列明的 NEC Electronics 产品 而引起的对第三者的专利、版权以及其它知识产权的侵权行为不承担 任何责任。本文件登载的内容不应视为 NEC Electronics 对NEC Electronics 或其他人所有的专利、版权以及其它知识产权作出任何 明示或默示的许可及授权。

动不试动不同时可及反议。 本文件中的电路、软件以及相关信息仅用以说明半导体产品的操作和 应用示例。用户如在设备设计中应用本文件中的电路、软件以及相关 信息,应自行承担全部负责。对于用户或其他人因使用了上述电路、 软件以及相关信息而引起的任何损失,NEC Electronics 不承担责 任。

(注)
(1)本声明中的"NEC Electronics"是指日本电气电子株式会社(NEC Electronics Corporation)及其控股公司。
(2)本声明中位"NEC Electronics 中日"思想低在中日本电复电子株式

(2)本声明中的"NEC Electronics产品"是指所有由日本电气电子株式 会社或为日本电气电子株式会社(定义如上)开发或制造的产品。

### 信息

<1>关于目标系统电路设计的注意事项 MINICUBE2和目标器件的通讯电路必须设计在目标系统 上。关于电路连接的信息,请查阅MINICUBE2用户手 册。

<2>发现并解决故障

如果在操作MINICUBE2时出现问题,使用以下的检测工 具来寻找问题。

- MINICUBE2实用程序(MINICUBE2诊断工具)

- OCD检测器(用于检测目标系统通讯的工具) 如果上面工具不能解决这些问题,参见网站上的FAQ,或 者访问下面的URL来咨询。

http://www.necel.com/en/contact/contact e.html

如需了解可在哪里查询,请访问以下 NEC Electronics 网页。

http://www.necel.com/en/contact/contact\_e.html

#### <2> 执行自检测并检测固件版本

点击MINICUBE2诊断工具初始屏幕中的开始按钮。开始自检测。 如果屏幕上显示"MINICUBE2 TEST: INCLUSE2 TEST:

如果屏幕上显示"MINICUBE2 TEST: OK",则此MINICUBE2是正常的。否则 联系NEC电子销售代表或分销商。如果显 示的版本与记录在ODS(见右图)上的 "MINICUBE2固件"中所显示的版本相匹 配,则此固件版本是最新的。

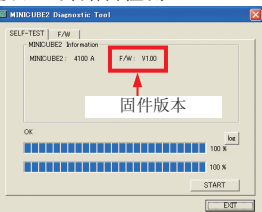

#### MINICUBE2 软件网页:

http://www.necel.com/micro/ods/eng/tool/MINICUBE2\_Software/list.html 如果不是最新的固件版本,请查阅MINICUBE2诊断工具用户手册并更新 固件。

在自检测和固件版本检测完成后,断开MINICUBE2和主机的连接。

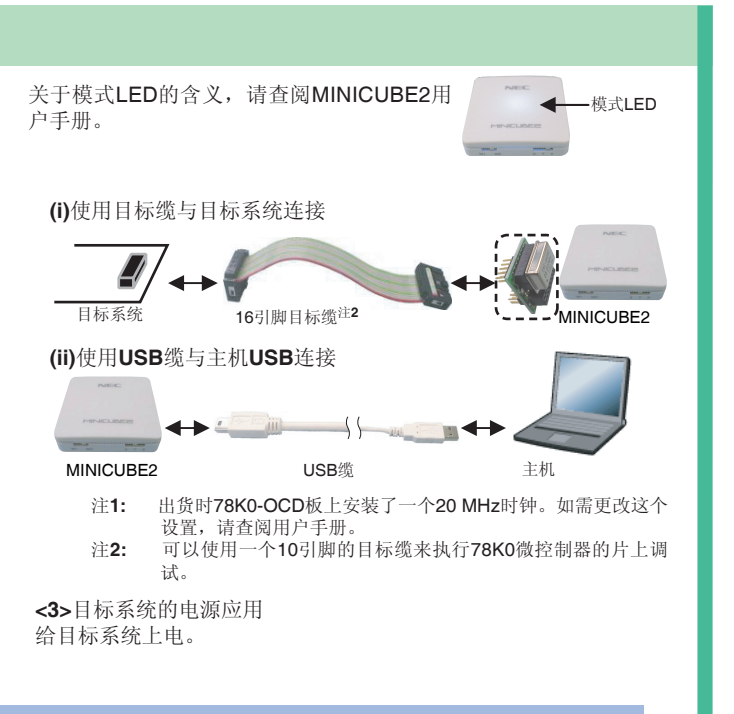

启动QB-编程器

从开始菜单启动QB-编程器。关于启动后的操作,请参阅QB-编程器的用户手册。

<3>通过NEC Electronics合作伙伴来提供软件

当使用NEC Electronics合作伙伴提供的软件,请查阅该 公司准备好的文档。

### <4>可选择的产品

以下设备中的一种可用于MINICUBE2的目标板试用。一 个用于MINICUBE2的连接器已经安装在这个板上,所以 你可以在打开包裹后立即的开始设备检测操作。

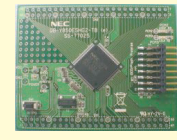

V850微控制器: V850ES/KG2 V850ES/HG2 V850ES/JG2 V850ES/IE2 78K微控制器: 78K0/LG2 78K0/KF2 78K0S/KB1+ 78K0R/KG3V850

将来会提供更多的设备支持,如需了解订购信息和其它可选 产品,请查阅MINICUBE2的信息网站(1序言<2>)